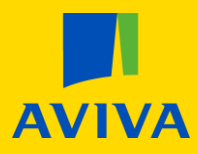

## MyAviva Change of address – Individual / Employer Pensions and Investment Bonds (non Friends Life)

The change of address functionality is accessed first by selecting 'Your account' then selecting the 'Profile' link

| <b>AVIVA</b>                       |   |                             | Hi<br>Your account         |
|------------------------------------|---|-----------------------------|----------------------------|
| MyAviva 🗦 Plan number 7141416547   |   |                             | cies                       |
|                                    |   | Your policies               | products and discounts     |
| Your pension                       |   | More products and discounts | aved quotes Community Fund |
|                                    |   | Your saved quotes           | profile                    |
| Fund value as of 29/05/2020 🕧      |   | Aviva Community Fund        | ity details                |
| £31.72                             |   | Vaur arafila                | ut                         |
| Transaction history 🛗              |   |                             | support                    |
|                                    |   | Security details            | Contact us                 |
|                                    |   | Log out                     | Make a claim               |
| Coronavirus: impact on investments |   |                             |                            |
|                                    |   | Get support                 |                            |
| 🔘 Plan details                     | B | 🕓 Contact us                | Live Chat                  |
|                                    |   | Make a claim                |                            |

If your policy supports the change of address facility an edit button will be available to select.

|                        |                           | Insurance      | Investments | Retirement                  | Health                            |                                                     | Hi Adam<br>Your account | ~ |
|------------------------|---------------------------|----------------|-------------|-----------------------------|-----------------------------------|-----------------------------------------------------|-------------------------|---|
|                        |                           |                |             |                             |                                   |                                                     |                         |   |
|                        | Your Profile              | ē              |             |                             |                                   |                                                     |                         |   |
|                        | Personal details          |                |             |                             |                                   |                                                     |                         |   |
|                        | Name                      |                |             |                             | Date of birth                     |                                                     |                         |   |
| Correspondence address |                           |                |             |                             |                                   |                                                     |                         |   |
|                        |                           |                |             |                             |                                   |                                                     |                         |   |
|                        | Email address             |                |             |                             |                                   |                                                     |                         |   |
|                        |                           |                |             |                             |                                   |                                                     |                         |   |
|                        | Mobile number (Preferred) |                |             |                             |                                   |                                                     |                         |   |
|                        | Edit contact number       |                |             |                             |                                   |                                                     |                         |   |
|                        | Preferences               |                |             |                             |                                   |                                                     |                         |   |
|                        | Paper or Paperless        |                |             | Marketing                   | trafarancas                       | Customized Offers                                   | or Vou                  |   |
|                        | Choose how to view your p | policy documen | ts.         | Choose how we<br>discounts. | e contact you with new offers and | Let us know how you wou<br>customised offers.<br>On | ld like to see your     |   |

Please scroll to page 2 of this document to continue the process.

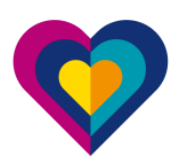

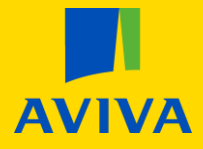

## Enter your new postcode and click 'Find my address'.

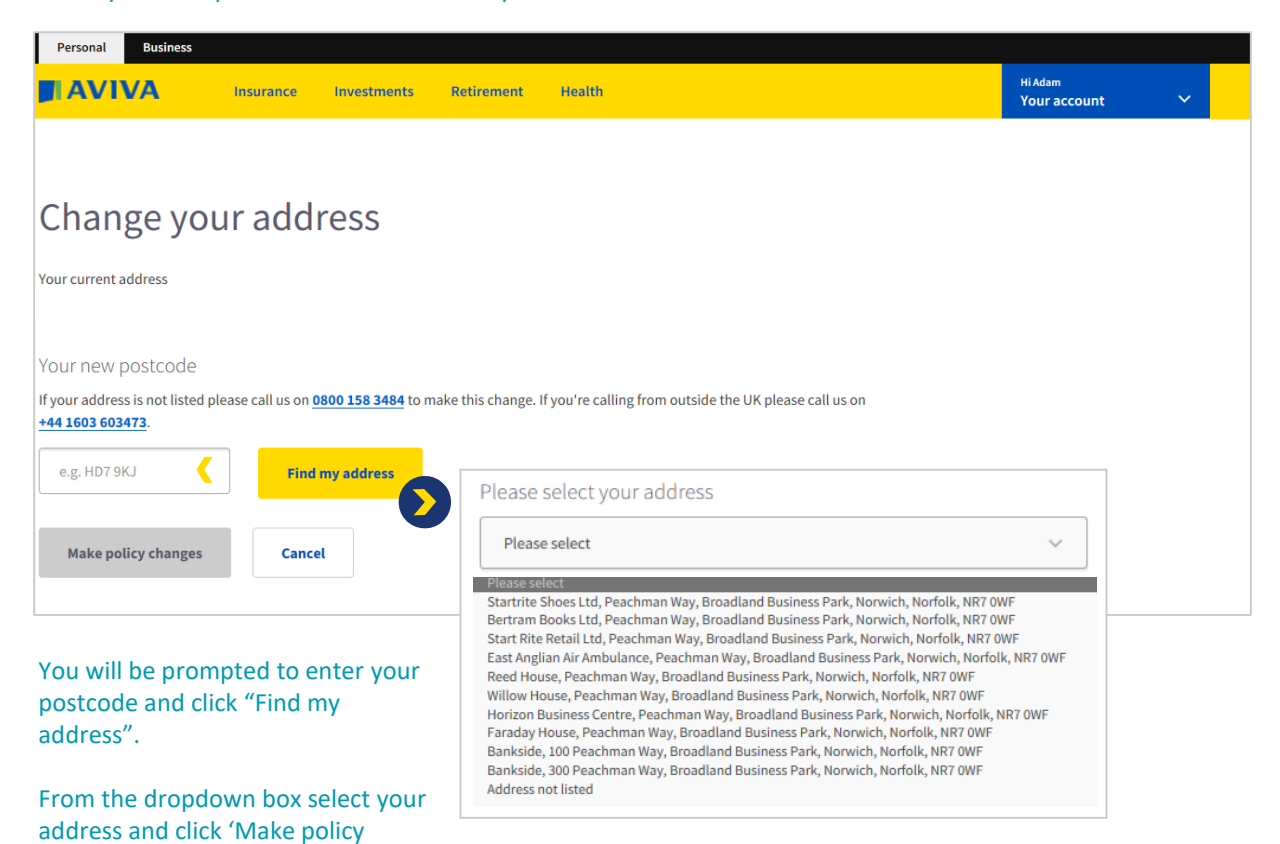

Once your MyAviva account has been amended you should see your address updated immediately. However please allow 3 working days for all Aviva systems to reflect the change.

changes'.

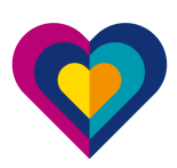